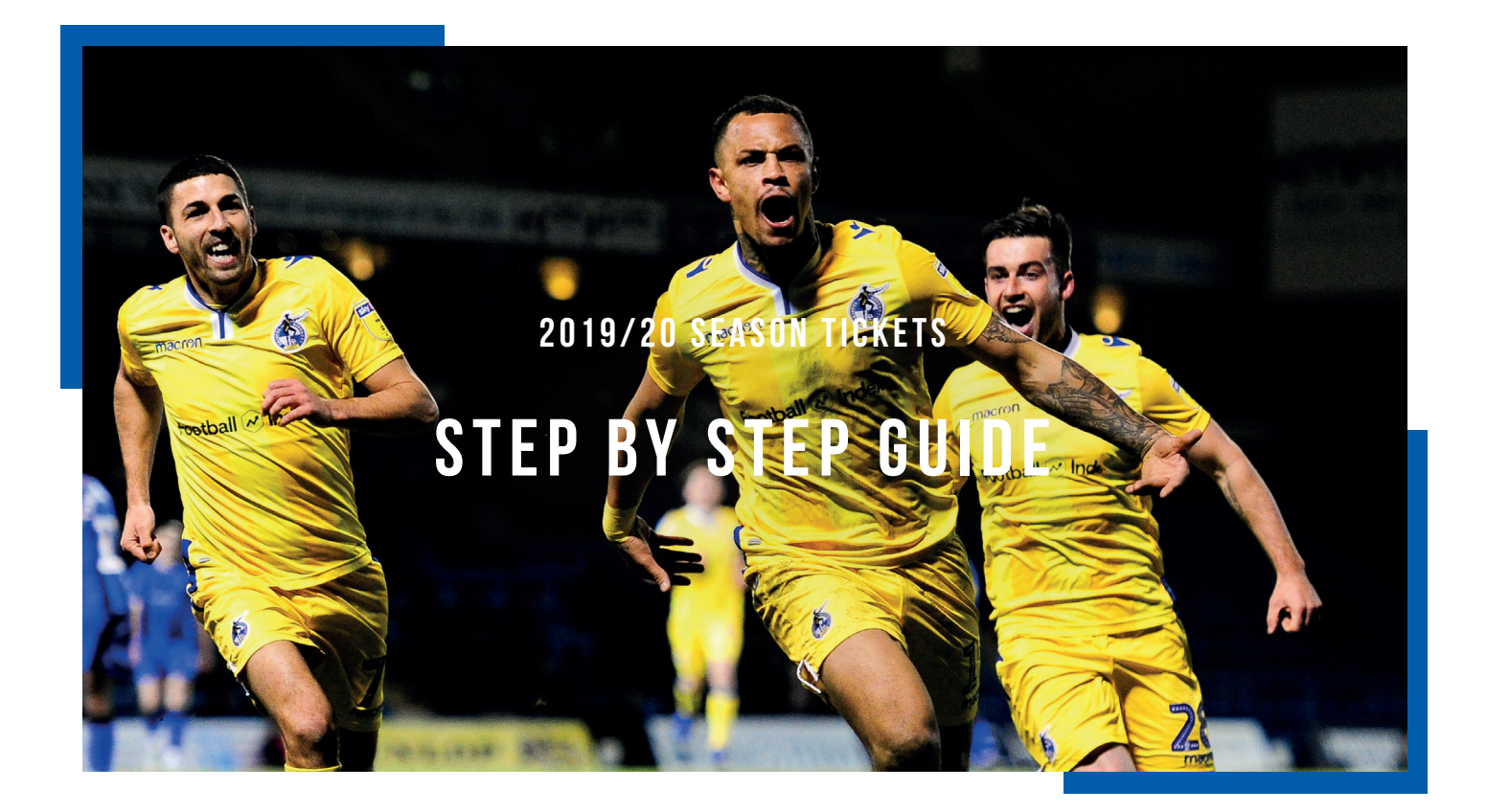

## LOG IN

Log into the site via the My Tickets link here

## TO DO LIST

When you log in if you have a renewal you will be shown this in the Pending Renewals / Payments tab of the 'To Do List'. Tick your Season Ticket Renewal and chose the Payment option of 'Full Payment', then select renew

|                                                                                                    | SU (Email Address: UKTestTransactions@tickets.com [2418319])                                                                                                    | Help and Information 🔱                                                                        |  |  |  |  |
|----------------------------------------------------------------------------------------------------|----------------------------------------------------------------------------------------------------|-----------------------------------------------------------------------------------------------|--|--|--|--|
| JASON BAINES: ITEMS NEEDING YOUR ATTENTION                                                                                                    |                                                                                                    |                                                                                               |  |  |  |  |
| Pending Renewals/Payments                                                                                                    | Scheduled Payments                                                                                                    |                                                                                               |  |  |  |  |
| On this page you can claim reserv                                                                                                    | vations, schedule payments, and make manual payments on orders that are not yet paid in full.                                                                                                    |                                                                                               |  |  |  |  |
| Reserva                                                                                                    | tions                                                                                                    |                                                                                               |  |  |  |  |
| Listed below are the pending r                                                                                                    | reservations on your account.                                                                                                    |                                                                                               |  |  |  |  |
| RENEWABLE ORDERS                                                                                                    |                                                                                                    |                                                                                               |  |  |  |  |
| selected orders.                                                                                                    |                                                                                                    |                                                                                               |  |  |  |  |
| selected orders.                                                                                                    | p can be renewed in any desired combination. After selecting the orders to renew in this transaction and choosing                                                                                                    | your payment option, click the Renew button to renew the                                      |  |  |  |  |
| selected orders.<br>Click the View Statement buttor                                                                                                    | p can be renewed in any desired combination. After selecting the orders to renew in this transaction and choosing<br>In to get a combined statement for any selected orders in this renewal group.                                                                                                    | your payment option, click the Renew button to renew the                                      |  |  |  |  |
| selected orders.<br>Click the View Statement buttor                                                                                                    | p can be renewed in any desired combination. After selecting the orders to renew in this transaction and choosing<br>to get a combined statement for any selected orders in this renewal group.                                                                                                    | your payment option, click the Renew button to renew the<br>Financial                         |  |  |  |  |
| selected orders.<br>Click the View Statement buttor<br>Click the View Statement buttor<br>Click the View Statement buttor<br>Click the View Statement buttor<br>Click the View Statement buttor<br>Click the View Statement buttor | p can be renewed in any desired combination. After selecting the orders to renew in this transaction and choosing<br>to get a combined statement for any selected orders in this renewal group.<br>Pending Item<br>2019-20 Season Package<br>2019/2020 Season<br>Section North West Terrace, Row A, Seat 30                                                                                                    | your payment option, click the Renew button to renew the<br>Financial<br>Order Total: £285.00 |  |  |  |  |
| selected orders.<br>Click the View Statement buttor<br>Corder Activ<br>17021524                                                                                                    | p can be renewed in any desired combination. After selecting the orders to renew in this transaction and choosing<br>to get a combined statement for any selected orders in this renewal group.<br>Pending Item<br>2019-20 Season Package<br>2019/2020 Season<br>Section North West Terrace, Row A, Seat 30<br>Payment Options: Full Payment  Installment Schedule                                                                                  | your payment option, click the Renew button to renew the<br>Financial<br>Order Total: £285.00 |  |  |  |  |
| selected orders.<br>Click the View Statement buttor<br>Corder Activ<br>17021524                                                                                                    | p can be renewed in any desired combination. After selecting the orders to renew in this transaction and choosing to get a combined statement for any selected orders in this renewal group.  Pending Item 2019-20 Season Package 2019/2020 Season Section North West Terrace, Row A, Seat 30 Payment Options: Full Payment  Current season ticket Holders will have until Wed 24th April to renew for season 2019/20 at the current renewal price. | your payment option, click the Renew button to renew the<br>Financial<br>Order Total: £285.00 |  |  |  |  |

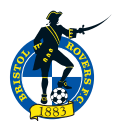

## **DELIVERY DETAILS**

This screen will confirm the Item and the delivery adders on file. Year if they wish to change the delivery address they will need ot cancel the order and change it on their My Account page.

| (Email Address: UKTestTransactions@tickets.com [2418319]) |                                                                    |                |                                     | Help and Ir                      | Help and Information 🔱 |  |  |
|-----------------------------------------------------------|--------------------------------------------------------------------|----------------|-------------------------------------|----------------------------------|------------------------|--|--|
|                                                           |                                                                    | JASON BAIN     | ES: RENEWAL CART - DELIVERY OPTIONS |                                  |                        |  |  |
|                                                           |                                                                    |                | 2<br>Cradia & Paumaerr              | <u>3</u>                         |                        |  |  |
| Order Id                                                  | Ticket Item                                                        | Order Subtotal | Delivery Details                    | commator                         |                        |  |  |
| 17021524                                                  | 2019-20 Season Package<br>2019/2020 Season<br><u>Order Details</u> | <u>£285.00</u> | Royal Mail: 39, Plantation<br>GBR   | Road, Leighton Buzzard, LU7 3HJ, |                        |  |  |
|                                                           |                                                                    |                |                                     | Orders:                          | £285.0                 |  |  |
|                                                           |                                                                    |                |                                     |                                  |                        |  |  |

## **PAYMENT SCREEN**

On this screen the fan can select a saved card from the **drop down** list (if they have previously saved them) or add a new card. Once selected they will then need to put in the CVC number.

|                                                                                                    |                                                                               | Buy Tick                                                          | ets 🛛 To Do List 🚺 | My Account     | Log Out  |  |  |  |  |
|----------------------------------------------------------------------------------------------------|-------------------------------------------------------------------------------|-------------------------------------------------------------------|--------------------|----------------|----------|--|--|--|--|
| Renewals (Email Address: UKTestTransaction                                                                                                    | ns@tickets.com [2418319])                                                     |                                                                   |                    | Help and Infor | mation i |  |  |  |  |
| 1                                                                                                    | RENEWABLE ORDERS                                                              |                                                                   |                    | 3              |          |  |  |  |  |
| Delivery Options                                                                                                    | Credits & Paymen                                                              | its                                                               | C                  | onfirmation    |          |  |  |  |  |
| Renewal Cart - Summary Paymen                                                                                                    | nt Plan I                                                                     | Delivery                                                          |                    |                |          |  |  |  |  |
| Ticket Item - Order #17021524 2019/2020 Season Full Payr The Memorial Stadium                                                                   | ment                                                                          | Post:<br>39 Plantation Road Leighton Buzzar                       | d LU7 3HJ GBR      |                |          |  |  |  |  |
| Please use the My Account tab to update your address information. You     Specify your payment information below. Note that the billing address | u will need to start the renewal/payn<br>of the credit card entered must mate | nent process over after making<br>ch the address information belo | any changes.<br>w. |                |          |  |  |  |  |
| Installments                                                                                                    |                                                                               |                                                                   |                    |                |          |  |  |  |  |
|                                                                                                    | INSTALLMENT SCHEDULE                                                          |                                                                   |                    |                |          |  |  |  |  |
| # Installment Amount Payment Method                                                                                                    |                                                                               | CVC <sup>®</sup> Due Date                                         | Amount             |                |          |  |  |  |  |
| 1 £289.00 Split Payment Select Card 🔻 🗹                                                                                                    |                                                                               | ( <u>What's This?</u> ) Due Now                                   | 289.00             |                |          |  |  |  |  |
|                                                                                                    |                                                                               |                                                                   | Payment D          | ue Now:        | £289.00  |  |  |  |  |
|                                                                                                    |                                                                               |                                                                   | Bala               | nce Due:       | £0.00    |  |  |  |  |

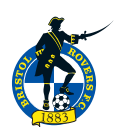

| CARD INFORMATION           |                                  |                                       |                                    |                                                                    |  |
|----------------------------|----------------------------------|---------------------------------------|------------------------------------|--------------------------------------------------------------------|--|
| Card Type*<br>Mastercard ▼ | Credit Card Number*              | Expiration Date*<br>Month Vear Vear V | Name on Card*                      | Card Nickname                                                      |  |
| Please click here t        | o add you card to your Digital W | allet in order to complete your       | transaction. <u>Terms of Use</u>   | $\checkmark$ Make this my default digital wallet item $\dot{\psi}$ |  |
|                            |                                  | BILLING IN                            | FORMATION                          |                                                                    |  |
| Use Address<br>First Name  | Select an Address •              |                                       |                                    |                                                                    |  |
| Last Name                  |                                  | ]                                     |                                    |                                                                    |  |
| Address 2                  |                                  |                                       |                                    |                                                                    |  |
| City                       |                                  |                                       |                                    |                                                                    |  |
| State/Province             | Not Available                    | If the State/Province is not a        | vailable please fill in this field | l if applicable                                                    |  |
| Postal Code                |                                  |                                       | randole, please fill in this field |                                                                    |  |
| (with space)               |                                  | ]                                     |                                    |                                                                    |  |
| Country*                   |                                  | ,                                     |                                    |                                                                    |  |
|                            |                                  |                                       |                                    |                                                                    |  |
|                            |                                  |                                       |                                    | Cancel Submit                                                      |  |
|                            |                                  |                                       |                                    |                                                                    |  |
|                            |                                  |                                       |                                    | Payment Due Nov                                                    |  |

Once the card has been selected the fan will then need to confirm the email address, add a a mobile / contact number and agree to the terms and conditions. Once completed, they can submit your payment

| Additional Information                                                             |                                                                            | ١                                 | (our change(s) have been saved.                                                           |                                                 |  |  |
|------------------------------------------------------------------------------------|----------------------------------------------------------------------------|-----------------------------------|-------------------------------------------------------------------------------------------|-------------------------------------------------|--|--|
| Email Address: UKTestTransactions@tickets.com                                      |                                                                            |                                   |                                                                                           |                                                 |  |  |
| To change your email address, enter your new email address in the two boxes below. |                                                                            |                                   |                                                                                           |                                                 |  |  |
| * Required Fields                                                                  |                                                                            |                                   |                                                                                           |                                                 |  |  |
| Email Address*                                                                     | UKTestTransactions@tick                                                    |                                   |                                                                                           |                                                 |  |  |
| Confirm Email*                                                                     | UKTestTransactions@tick                                                    |                                   |                                                                                           |                                                 |  |  |
| Mobile Number*                                                                     |                                                                            |                                   |                                                                                           |                                                 |  |  |
| I confirm that I am over the age of 16.                                            |                                                                            |                                   |                                                                                           |                                                 |  |  |
| We would like to add you to our i                                                  | narketing list so that we can keep you informed about                      | future activities                 |                                                                                           |                                                 |  |  |
| at Bristol Rovers Football Club. Pl                                                | ease select the type(s) of communications you would li                     | ke to receive                     |                                                                                           |                                                 |  |  |
| MAIL EMAIL PHO                                                                     | DNE                                                                        |                                   |                                                                                           |                                                 |  |  |
| Privacy Policy                                                                     |                                                                            |                                   |                                                                                           |                                                 |  |  |
|                                                                                    |                                                                            |                                   |                                                                                           |                                                 |  |  |
|                                                                                    | Tickets Total:                                                             | £285.00                           |                                                                                           |                                                 |  |  |
|                                                                                    | Administration Fee:                                                        | £4.00                             | Note: By entering credit card information belo<br>by the terms of your selected purchase. | w and submitting payment, you agree to be bound |  |  |
|                                                                                    | Delivery Fee:                                                              | £0.00                             |                                                                                           | I agree to the above terms and conditions       |  |  |
|                                                                                    | Subtotal:                                                                  | £289.00                           | Cancel Order & Exit Go back                                                               | to delivery options Submit Payment              |  |  |
|                                                                                    | Previously Paid Amount:                                                    | £0.00                             | cancer order a Exit of back                                                               | to derivery options submit rayment              |  |  |
|                                                                                    | Credit Applied:                                                            | £0.00                             |                                                                                           |                                                 |  |  |
|                                                                                    | Total Amount Due:                                                          | £289.00                           |                                                                                           |                                                 |  |  |
|                                                                                    | Remaining Balance:                                                         | £0.00                             |                                                                                           |                                                 |  |  |
| Note: Fees are only charge                                                         | ed with your initial payment. However, they are display<br>payments for yo | ed here for all<br>our reference. |                                                                                           |                                                 |  |  |
|                                                                                    | Clicking Submit Payment will charge yo                                     | ur credit card.                   |                                                                                           |                                                 |  |  |
|                                                                                    | All sales are final. There are no refunds                                  | or exchanges.                     |                                                                                           |                                                 |  |  |

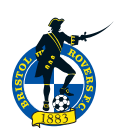